| Earth Shining Sky Japan                                                                                                    |    |
|----------------------------------------------------------------------------------------------------|----|
| Image: OS image: OS image |    |
| <ul> <li>[ HD ] About 500M bytes Necessity</li> <li>[ Memory ] 4 GB and over</li> <li>[ Resolution ] 1920 × 1080 and over</li> <li>[ W E B ] https://ssl.jp-benas.co.jp/</li> <li>[ License ] Copyright (c) 2002 Hareka Corporation</li> </ul>                                                                                                    | on |

#### **Installation instructions**

#### **1.** First step

Please defrost a Download ZIP file by all means. Please start Setup.exe, and install it.

\* When you install it without defrosting zip, it becomes the error. Please install it then again after having rebooted.

When an old version is installed, please uninstall an old version. Then, please install a new version.

Please install it other than C:¥Program Files folder. (important)

I recommend the installation to the folder of the default.

It is installation completion.

Please start from the icon which a desktop or a program menu was able to play.

The user name, please input any name. It starts when input a license key definitely.

## ₩₩ Q&A ₩₩

- Q 1. Are there the instructions when I put the ZIP file which I downloaded in the hard disk?
- A 1. Yes. When you put the ZIP file which downloaded, please put those files group in the folder of a shallow hierarchy than 100 characters with a little number of the total letters of the path name. And, please install it.
- Q 2. Can I install it without the authority of the manager?
- A 2. You can't do it. Please install it in administrator rights by all means.

#### Method of the uninstallation

From "A function of the application of the Control Panel " please uninstall.

# インストールの手順

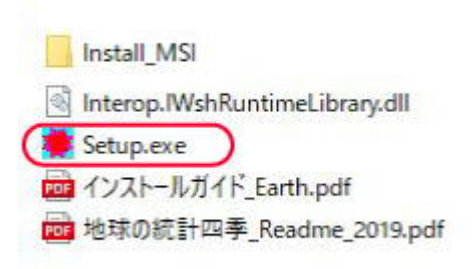

USB内のsetup.exe をダブ ルクリックしてインストー ルを開始します。

(注意 解凍せずに、Zip 内部を覗いた状態でインス トールを始めると、エラ ーとなりインストールに失 敗します。 もしエラーを発生させた場 合には、PCを再起動する ことで 再度インストール作業を再 開することが出来ます。)

setup.exe をダブルクリ ックして、インストーラー を立ち上げます。

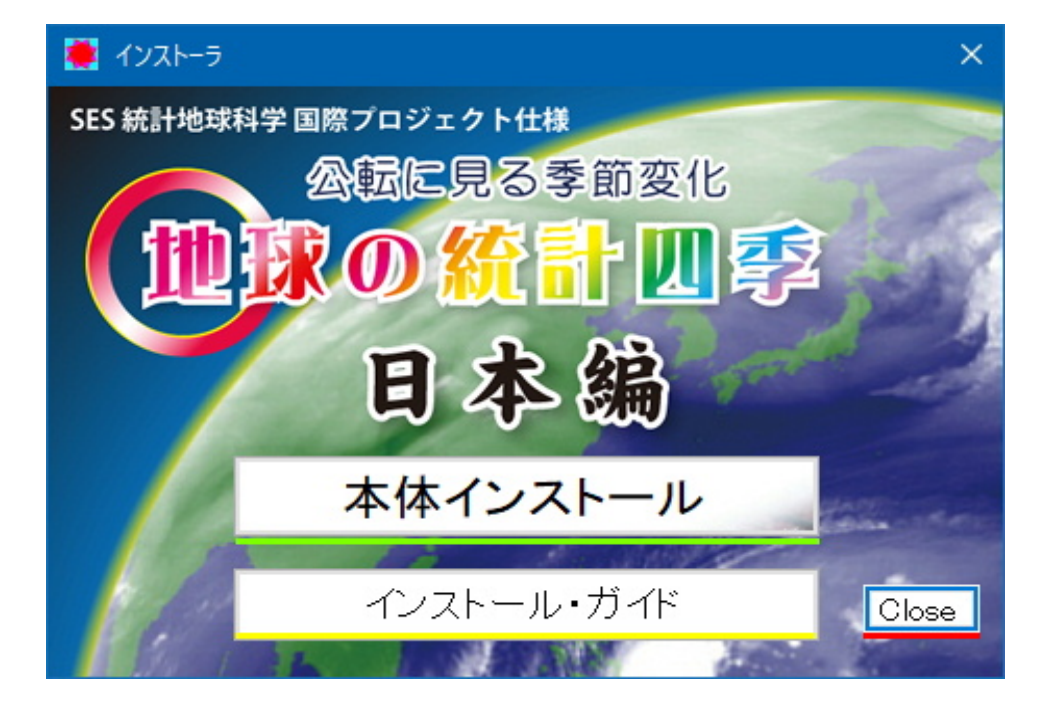

「本体インストール」ボタ ンをクリックします。

「インストールガイド」ボ タンから、説明を読むこと が出来ます。

| 地球の統計四季 日本編Tools - | InstallShield Wizard                                                                             |                     |
|--------------------|--------------------------------------------------------------------------------------------------|---------------------|
|                    | インストールの準備をしています。                                                                                 |                     |
|                    | 地球の統計四季 日本編Tools セットアップは、プログラムセットア<br>ップの手順をご案内する InstallShield Wizard を準備しています。<br>しばらくお待ちください。 |                     |
|                    | Windows Installerを設定しています                                                                        | 準備が出来るまでお待ち<br>ださい。 |
|                    | キャンセル                                                                                            |                     |

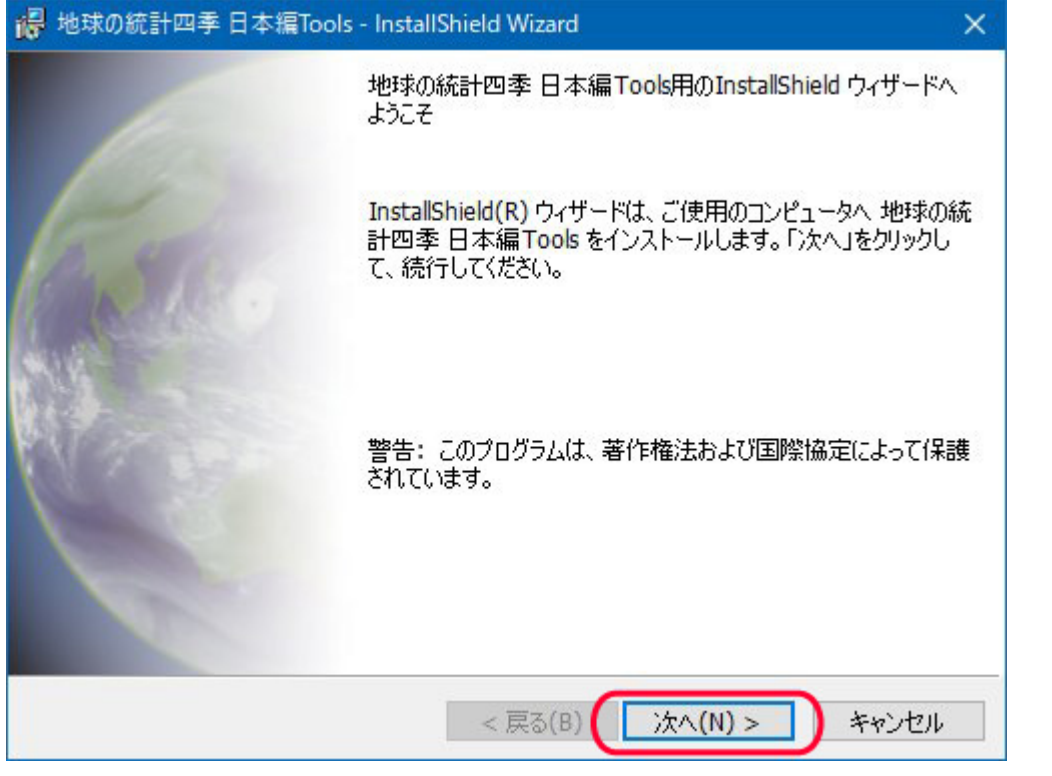

「次へ」ボタンをクリック します。

| 使用許諾契約                                                                                                    |                                   |                                      |                                      |
|----------------------------------------------------------------------------------------------------|-----------------------------------|--------------------------------------|--------------------------------------|
| 次の使用許諾契約書を注意深くお読み                                                                                             | みください。                            |                                      | The Barch                            |
| 使田許諾契約書:End Liver Live                                                                                        | nse Agreement (FII                | τ Δ )                                | ^                                    |
| 当製品(以下「本ソフトウェア                                                                                                | 」という)の導入お                         | よびご利用の                               | )前に、                                 |
| 以下の使用許諾契約書(以下「                                                                                                | 本契約書」とする)                         | をお読みくた                               | ぎない。                                 |
| 本ソフトウェアのご利用にあた                                                                                                | っては、お客様が本                         | 契約書に記載                               | はされた                                 |
| 条項を事前に挙諾いただくもの<br>ドゥタフィプ ガウンタード                                                                               | とし、本ソフトウェ<br>マカルマーキャ)+値           | アをインスト<br>(田子マット)                    | 、ール、<br>- ト                          |
|                                                                                                    | チクモス、または世                         | 用りることに                               | 1 22                                 |
| て お変様は木契約書の名値に                                                                                                | 承諾さわたまのレト                         | ます 木契約                               | - み ン<br>h 書 は                       |
| て、お客様は本契約書の条項に<br>本ソフトウェアに関してお客様                                                                              | 承諾されたものとし<br>(個人または法人の            | ます。本契約<br>いずれである                     | - & ン<br>)書は、<br>らかを問                |
| て、お客様は本契約書の条項に<br>本ソフトウェアに関してお客様                                                                              | 承諾されたものとし<br>(個人または法人の            | ます。本契約<br>いずれである<br>「 ''' '          | さまう<br>う書は、<br>うかを問<br>いいいま          |
| て、お客様は本契約書の条項に<br>本ソフトウェアに関してお客様                                                                              | 承諾されたものとし<br>(個人または法人の            | ·ます。本契約<br>いっずれである<br>「 TT1 」        | さり<br>書は、<br>かを問<br>いいま<br>印刷(P)     |
| て、お客様は本契約書の条項に<br>本ソフトウェアに関してお客様<br>いきまり、いまで会社 TT<br>●使用許諾契約の条項に同意します(A)                                      | 承諾されたものとし<br>(個人または法人の<br>D)      | ます。本契約<br>いいずれである<br>「 H1 」          | さり<br>書は、<br>かを問<br>いいまく<br>印刷(P)    |
| て、お客様は本契約書の条項に<br>本ソフトウェアに関してお客様<br>→ ませい ト 地子会社<br>●使用許諾契約の条項に同意します(A)<br>●使用許諾契約の条項に同意しません(I<br>stallShield | 承諾されたものとし<br>(個人または法人の<br>)<br>D) | ます。本契約<br>いいずれである<br>「 <u>II</u> 1 」 | さまう<br>う書は、<br>うかを問<br>いいます<br>印刷(P) |

「同意します」にチェック を入れ、 「次へ」ボタンをクリック します。

| インストール先フォルダ       | ーを参照してください。 |  |     |  |
|-------------------|-------------|--|-----|--|
| 探す場所( <u>L</u> ): | 15          |  | ~ 6 |  |
|                   |             |  |     |  |
|                   |             |  |     |  |
|                   |             |  |     |  |
|                   |             |  |     |  |
|                   |             |  |     |  |

インストールするフォル ダは、c:¥Program Fileフ ォルダ 以外の任意の場所にインス トールしてください。(重 要)

c:¥Program Fileフォルダ にインストールした場合、 ライセンス認証が行われ ず、起動出来ません。

「OK」ボタンをクリック します。

| 😽 地球の気象統計 日本編 Tools # - Ir                          | stallShield Wizard | ×             |             |
|-----------------------------------------------------|--------------------|---------------|-------------|
| プログラムをインストールする準備ができま<br>ウィザードは、インストールを開始する準         | した<br>:価ができました。    |               |             |
| インストールの設定を参照したり変更す<br>リックすると、ウィザードを終了します。<br>現在の設定: | る場合は、「戻る」をクリックして〈冫 | ださい。「キャンセル」をク |             |
| セットアップ タイプ:                                         |                    |               |             |
| 標準                                                  |                    |               | インストールを開始しま |
| インストール先フォルダ:<br>C:¥Hareka¥Earth4Seasons¥            |                    |               | す。          |
| ユーザー情報:<br>名前: hareka177@ip-benas.o<br>会社:          | co.ip              |               |             |
| InstallShield                                       |                    |               |             |
|                                                     | < 戻る(B) 💡インスト      | -ル(I) キャンセル   |             |

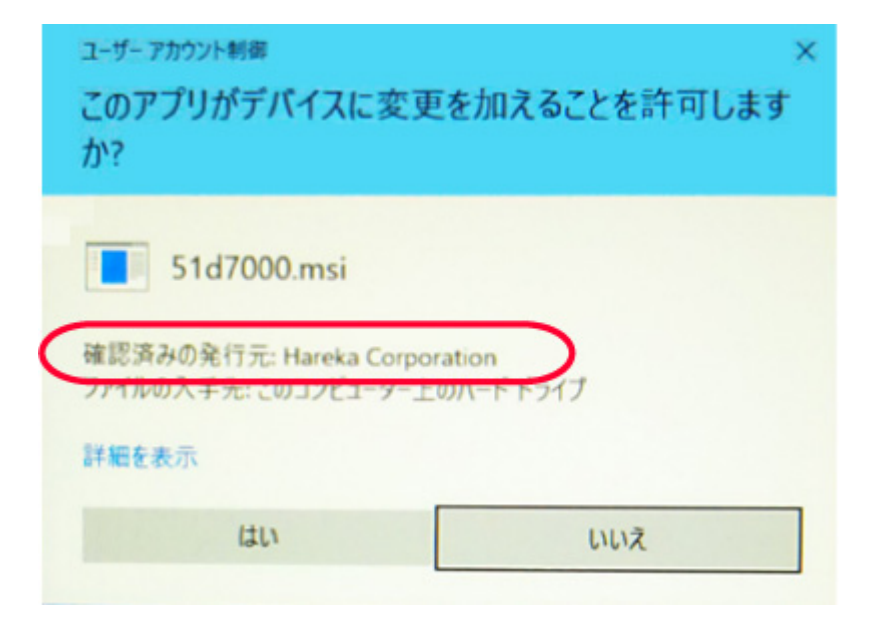

弊社Harekaが、発行元と してデジタル証明書に表示 されます。

| 😽 地球の統          | 計四季日本編Tools - InstallShield Wizard — 🗌 🛛 🕹                            |      |
|-----------------|-----------------------------------------------------------------------|------|
| 地球の統計           | 十四季 日本編Tools をインストールしています                                             |      |
| 選択した            | :プログラム機能をインストールしています。                                                 |      |
| P               | InstallShield ウィザードは、地球の統計四季 日本編 Tools をインストールし<br>ています。 しばらくお待ちください。 |      |
|                 | ステータス:                                                                |      |
|                 | 製品情報を発行しています                                                          | /\   |
|                 |                                                                       | 12   |
|                 |                                                                       | *    |
|                 |                                                                       | インス  |
|                 |                                                                       | 合は、  |
|                 |                                                                       | 「际」7 |
|                 |                                                                       |      |
| InstallShield - |                                                                       |      |
|                 | < 戻る(B) 次へ(N) >                                                       |      |
|                 | > Decored A New York                                                  |      |

インストール実行中です。 ※ 旧バージョンがすでに

ペンコンがすでに
 インストールされている場
 合は、旧バージョンの「削
 除」が必要です。

インストールが完了しまし た。 「完了」ボタンをクリック して、スタート画面に戻り ます。

デスクトップのアイコン等 から起動させてください。

データベース エンジンにつ いて

マイクロソフト社製 SQLiteを採用。

本体のインストールと同時に、自動的にインストール

されますので特別に何かを 行う必要はありません。

| 记 地球の統計四季 日本 | 編Tools - InstallShield Wizard                                        | ×                                |
|--------------|----------------------------------------------------------------------|----------------------------------|
|              | InstallShield ウィザードを完了しました                                           |                                  |
|              | InstallShield ウィザードは、地球の統計四季<br>正常にインストールしました。「完了」をクリックし<br>了してください。 | 日本編 <b>Tools</b> を<br>って、ウィザードを終 |
|              |                                                                      |                                  |
|              | < 戻る( <u>B</u> ) <u>完了(E)</u>                                        | キャンセル                            |

### ライセンスキー確認画面

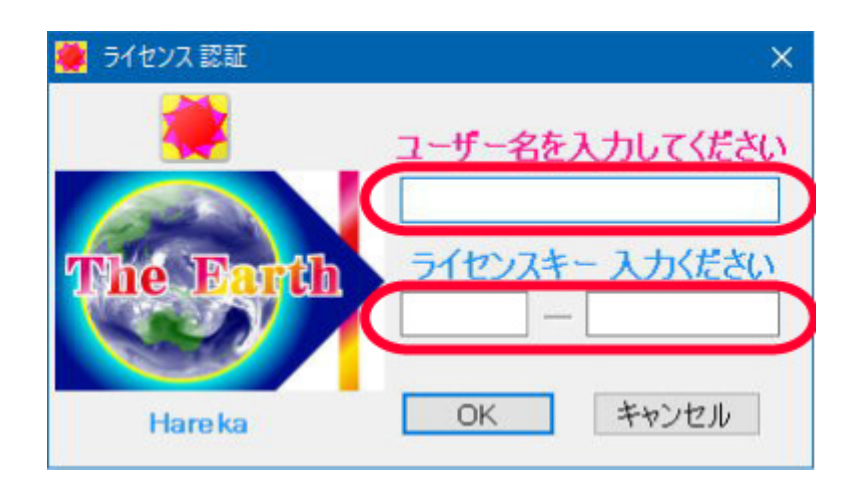

デスクトップに出来たアイ コン等から起動させてくだ さい。

ユーザー名は任意のユーザ ー名を入力してください。

ライセンスキーを正しく入 カして下さい。

1本のライセンスで3台ま でのデバイスでお使いただ けます。

お仲間でご活用ください。

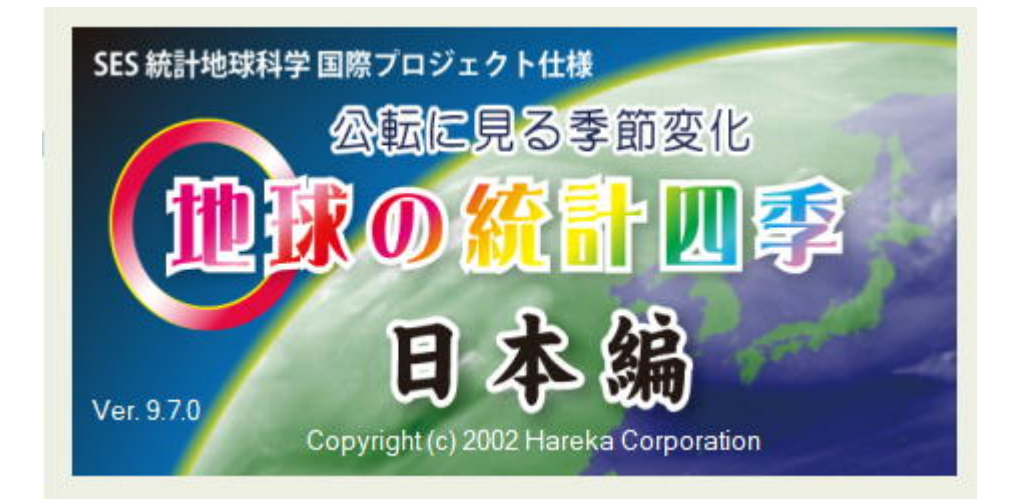

起動スプラッシュ画面

# アンインストールの方法

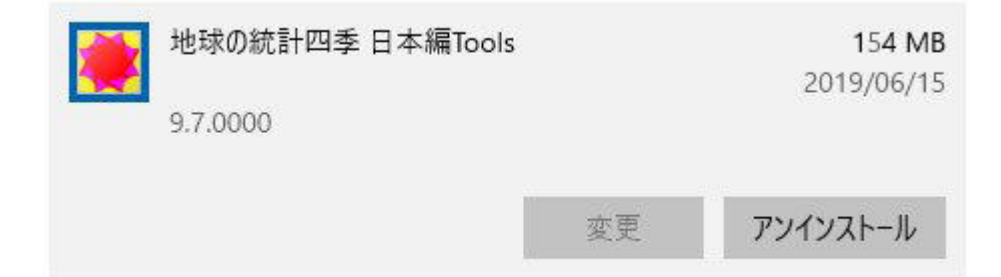

「スタート」→ 「設定」→「アプ リ」→「地球の統計 四季 日本編Tools」か らアンインストール します。

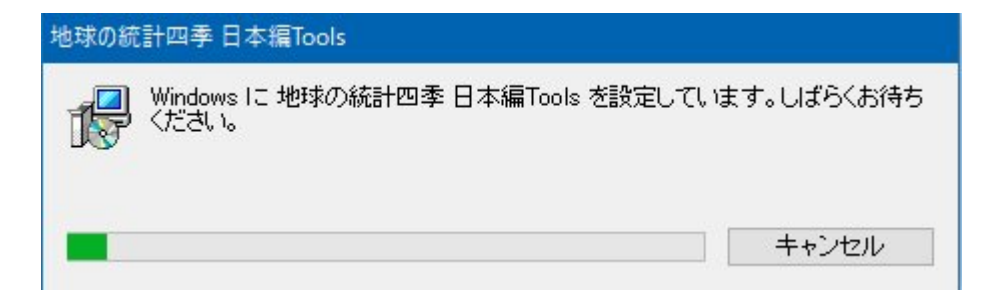